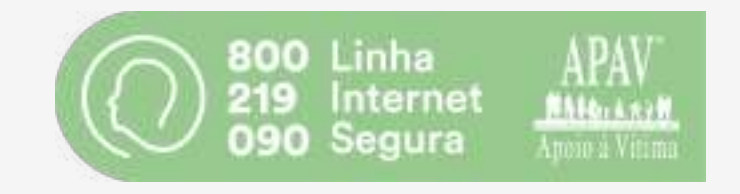

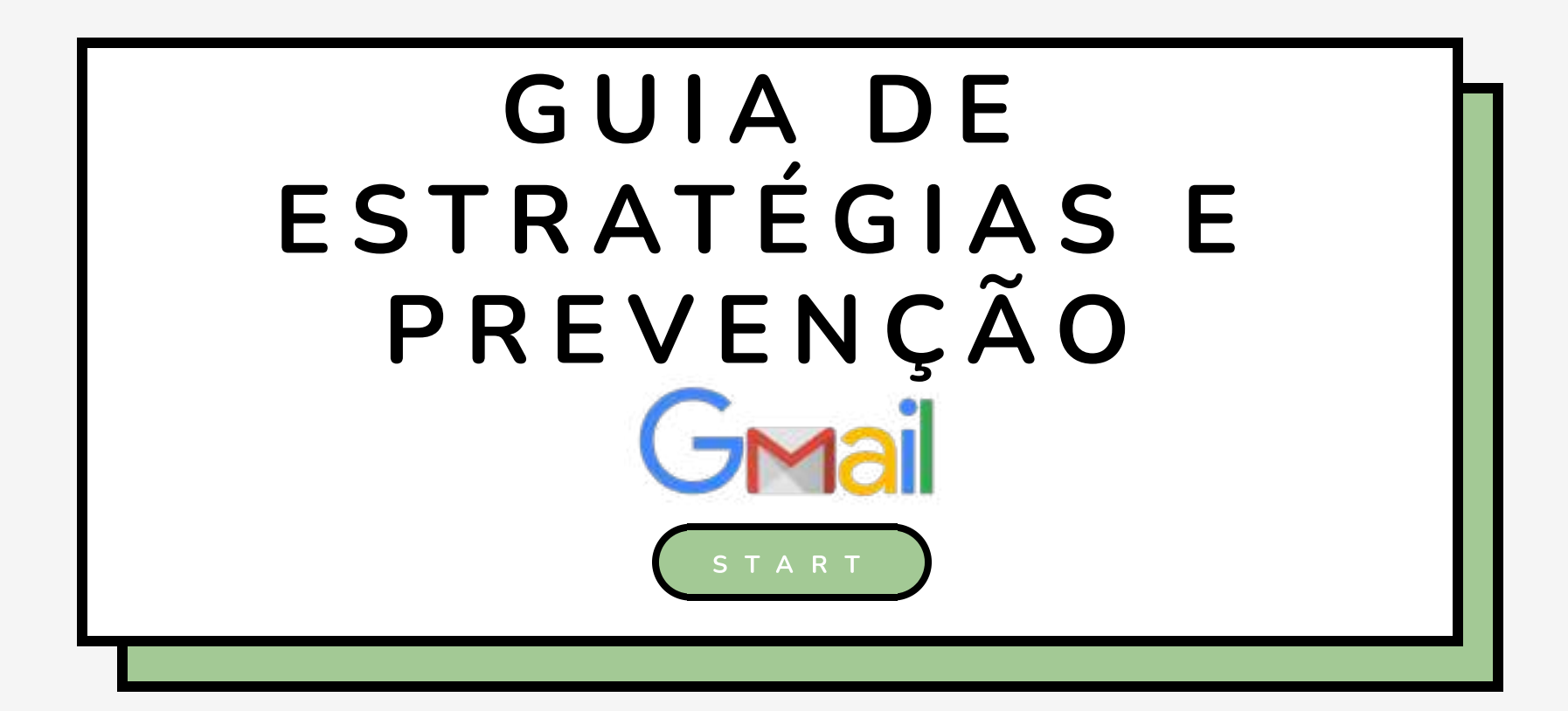

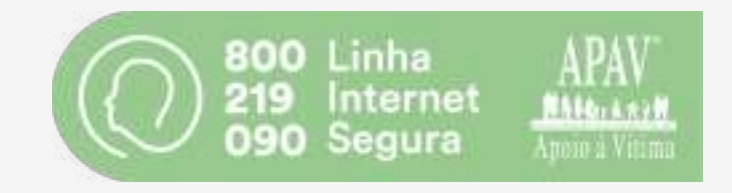

## CAPÍTULO 1

- Ativar a verificação de dois passos;

- Ativar o telefone e o e-mail de recuperação.

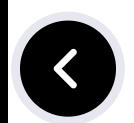

### ATIVAR A VERIFICAÇÃO DE DOIS PASSOS

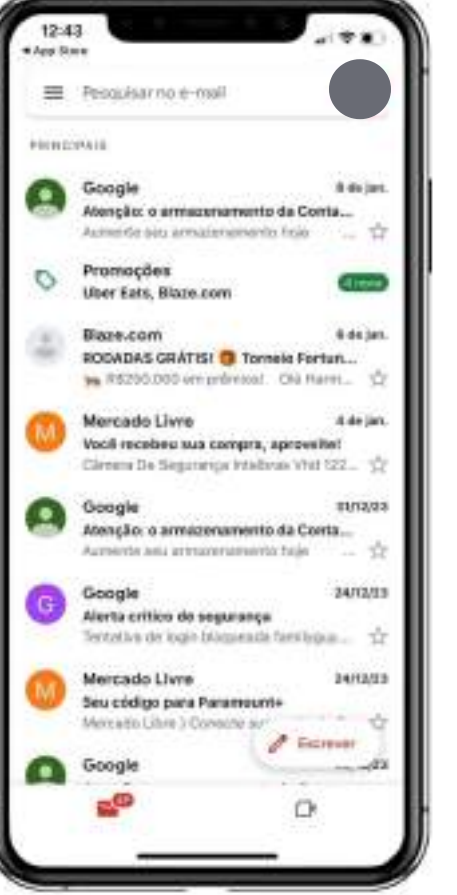

01

Clique na sua foto de perfil;

Depois, selecione a opção **"Gerir a sua conta Google"**;

>

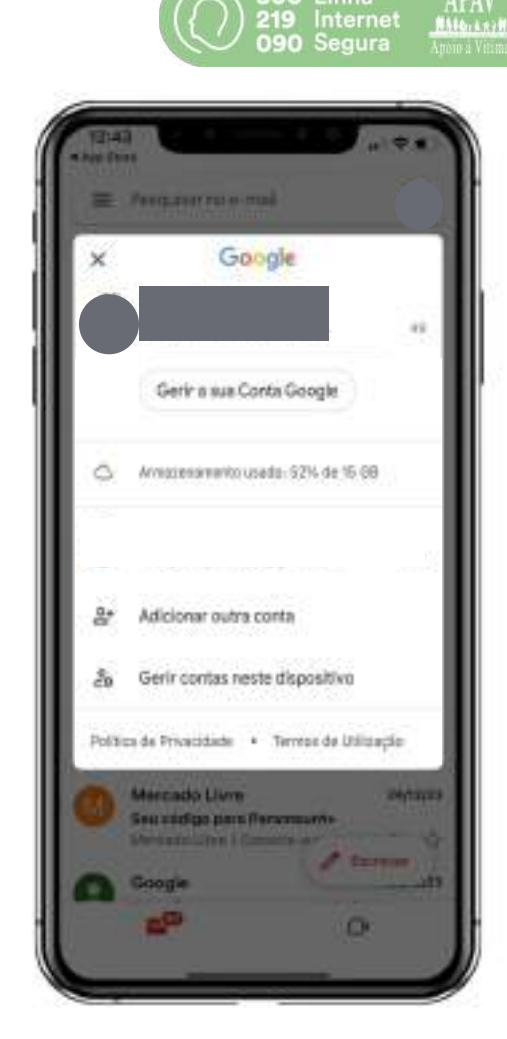

800 Linha

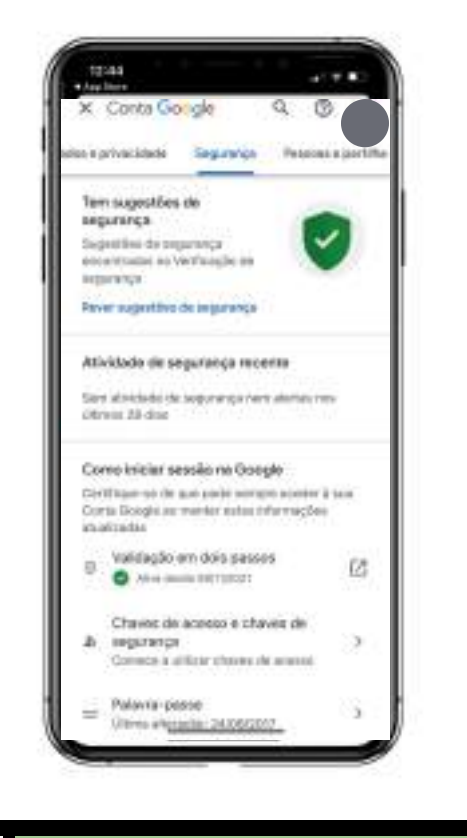

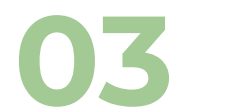

Clique em "Segurança" e logo depois em **"Validação em dois passos";** 

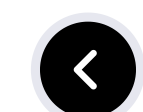

800 Linha 219 Internet 090 Segura

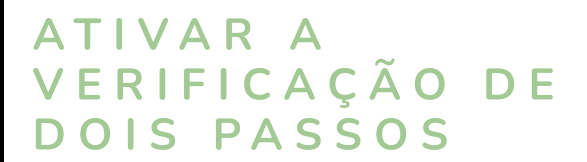

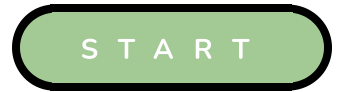

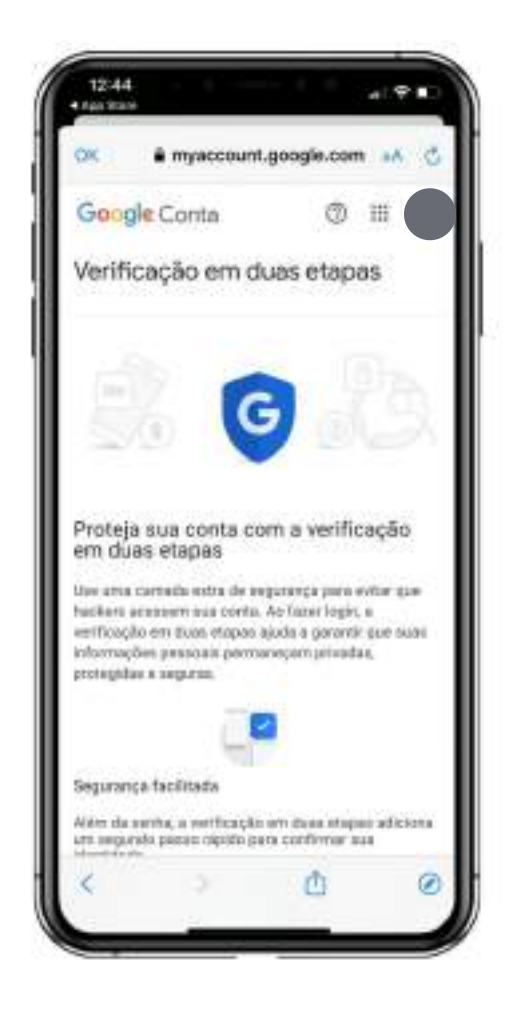

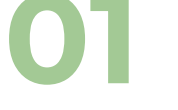

#### Leia as instruções;

 $\langle \rangle \langle \rangle$ 

Depois clique em **"Começar"**;

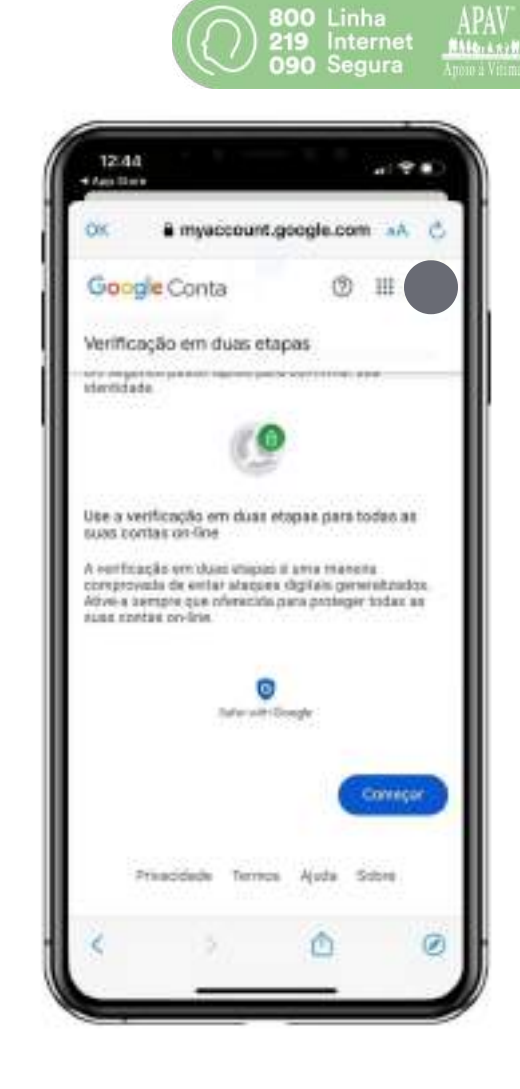

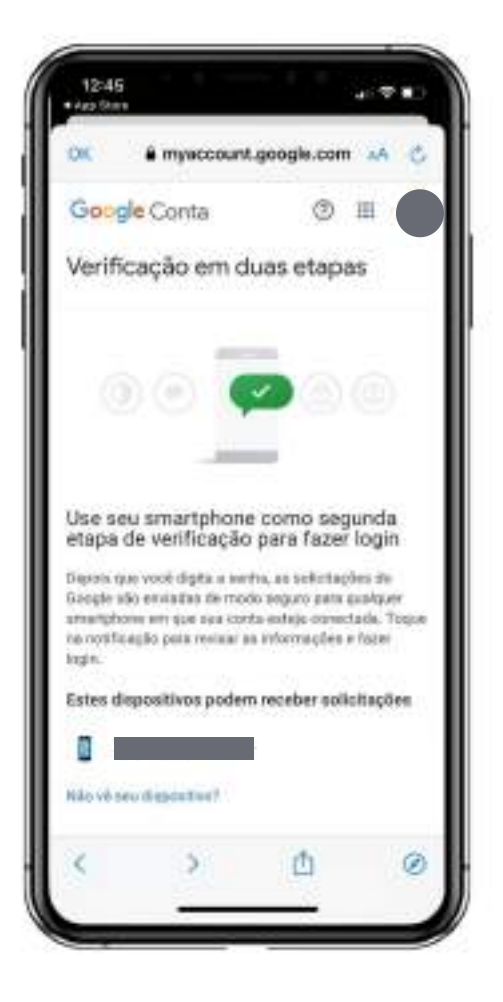

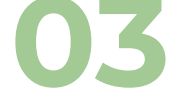

Veja se o dispositivo onde irá receber a notificação está correto;

04

Agora escreva um número de telemóvel em caso de perda do seu smartphone. Isto fará com que consiga recuperar a sua conta;

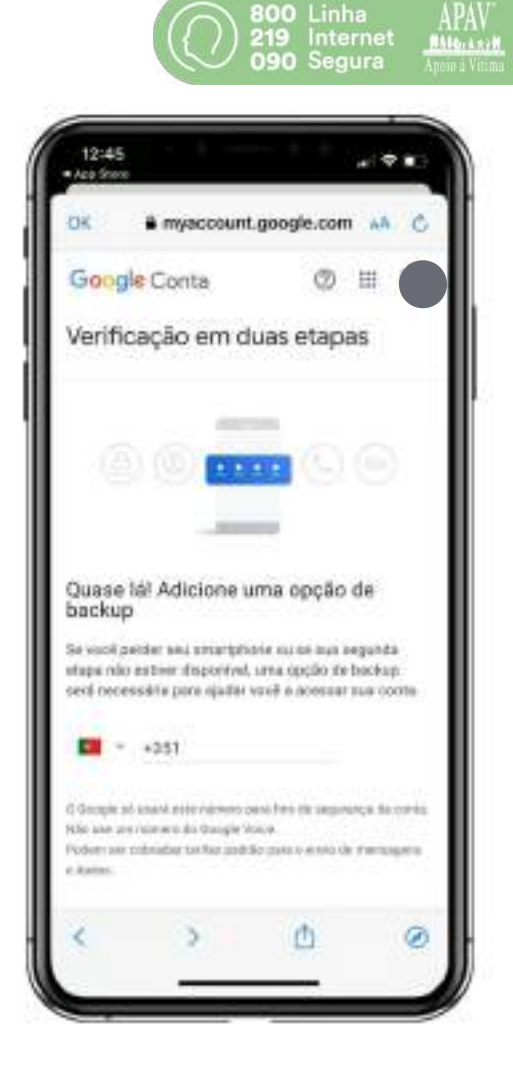

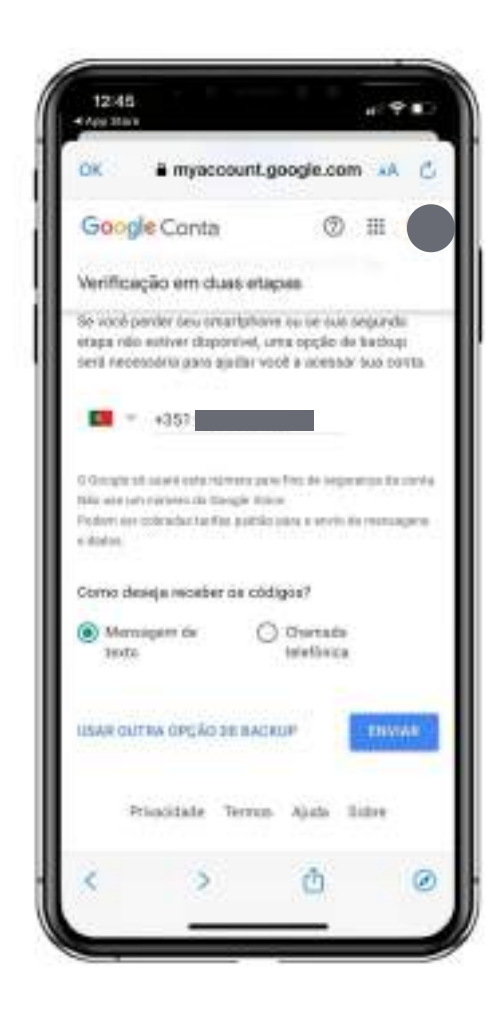

Após inserir o número, vai receber um código, quer seja por sms ou por chamada telefónica;

>

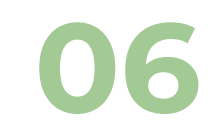

Digite o código recebido;

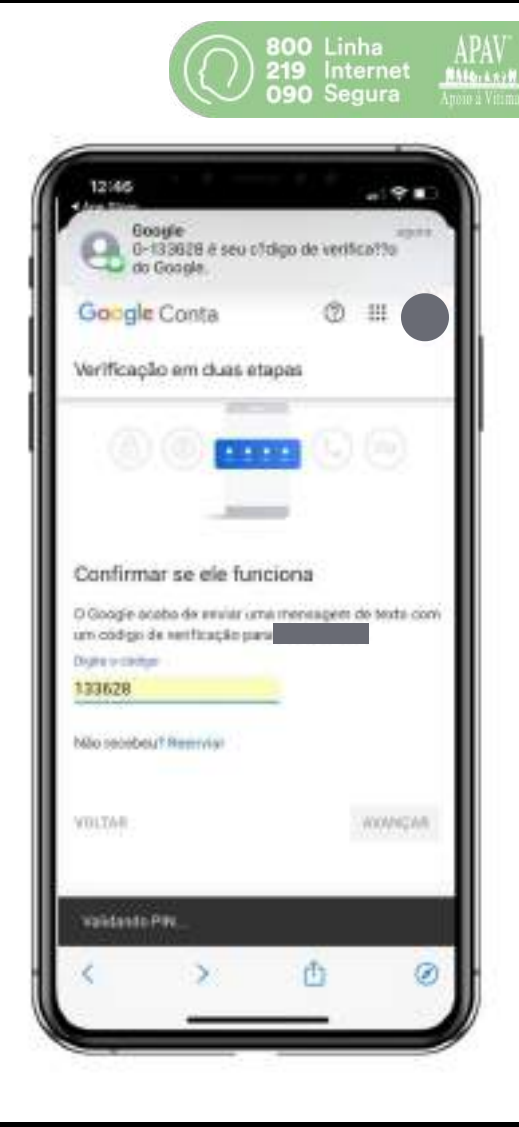

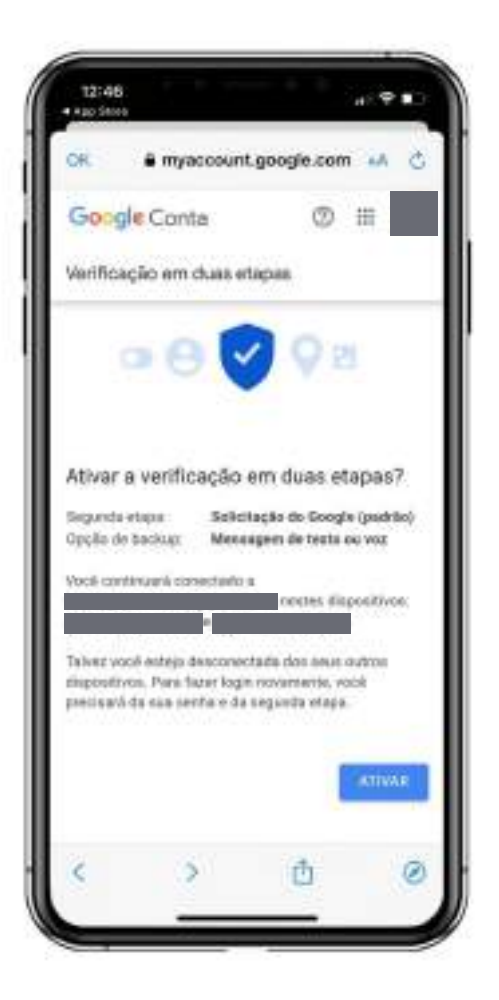

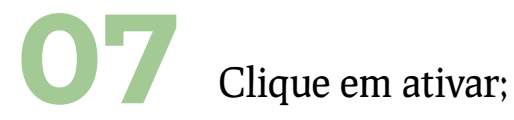

Pronto! Agora vamos para o próximo tópico. Clique em **"Solicitações do Google";** 

 $\langle \rangle$ 

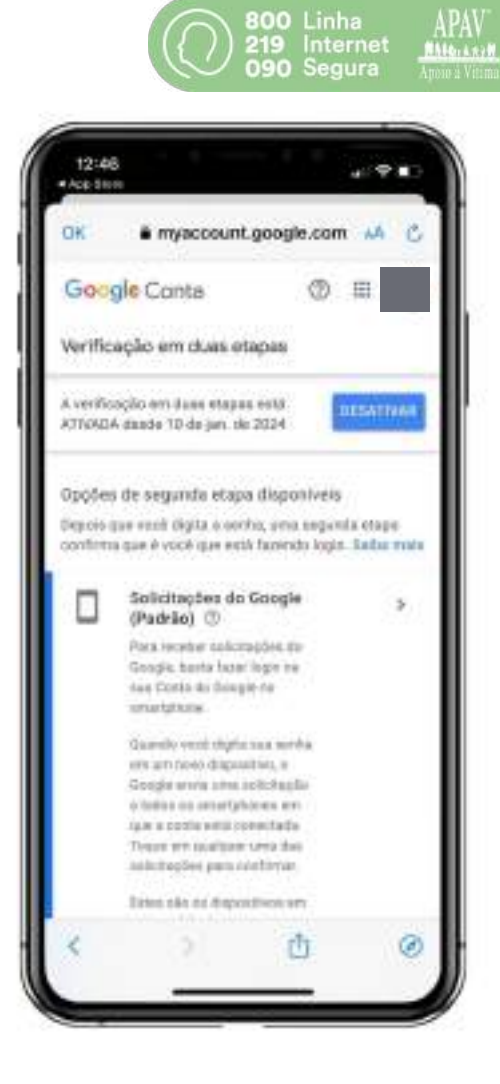

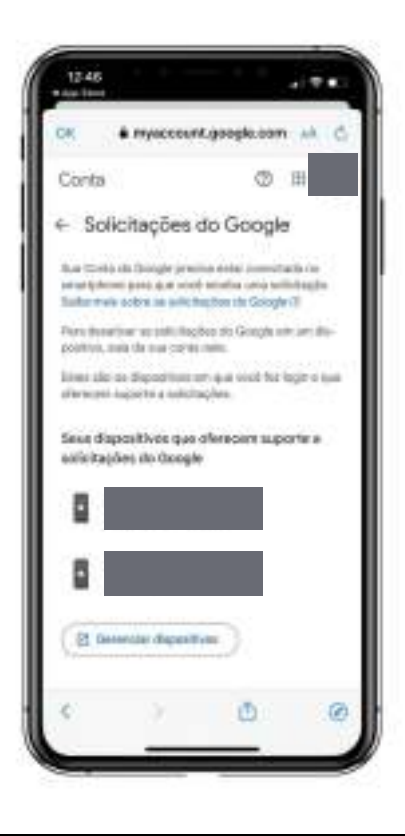

Agora veja se os dispositivos que aparecem para autorizar o acesso estão corretos e se são compatíveis com as marcas dos seus dispositivos.

R

800 Linha 219 Internet 090 Segura

#### ATIVAR O TELEFONE DE RECUPERAÇÃO

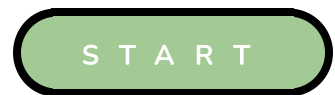

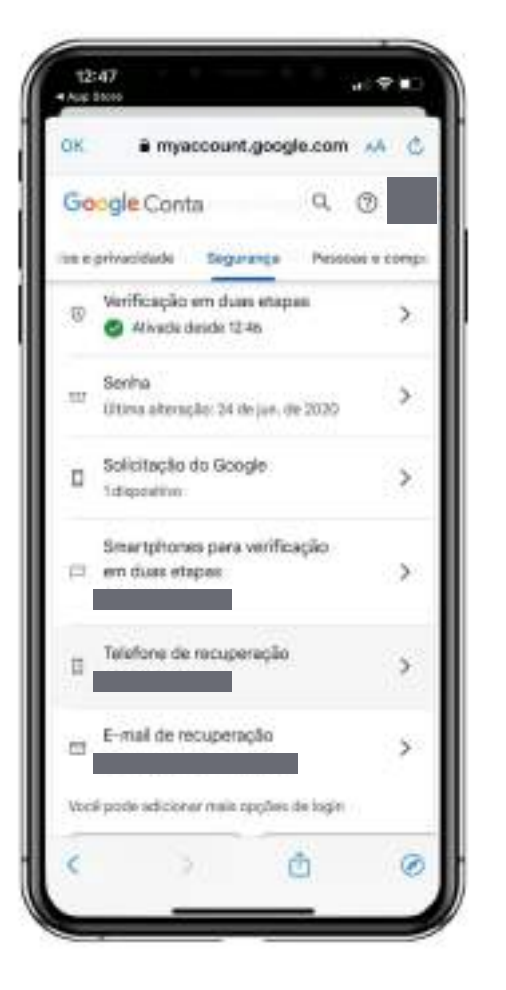

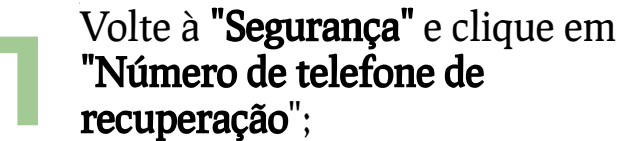

U2

Coloque um número confiável e que sirva para recuperação da conta sempre que tiver algum problema;

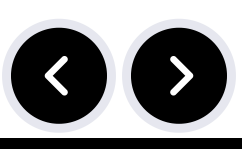

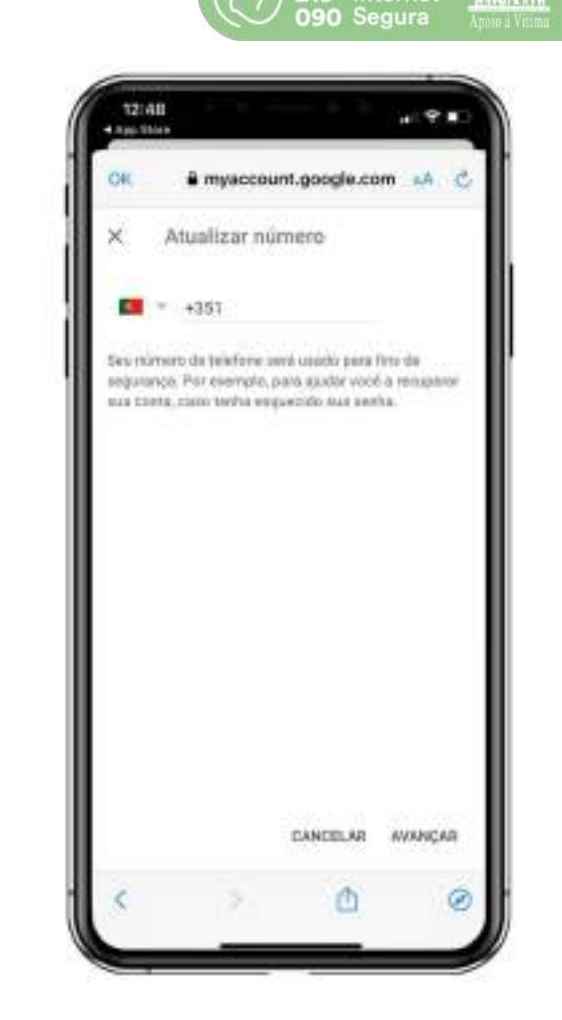

800 Linha 219 Internet

MARG. ARYN

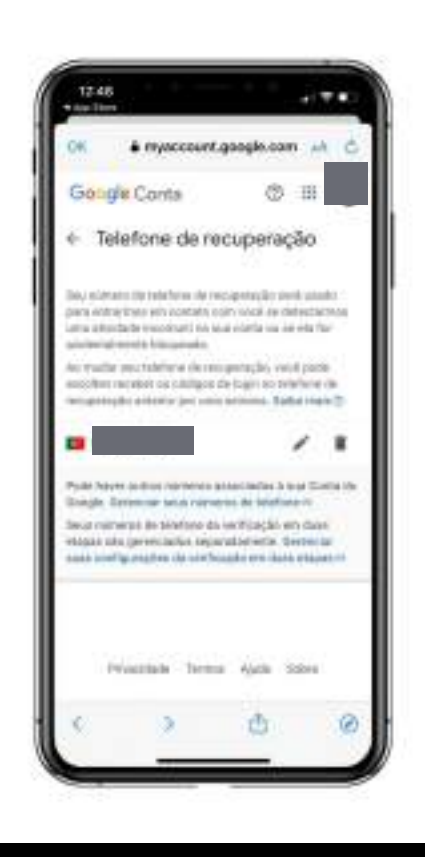

Agora vai ter um número de segurança caso precise de recuperar a sua conta.

<

800 Linha 219 Internet 090 Segura Appres Vienna

#### ATIVAR O E-MAIL DE RECUPERAÇÃO

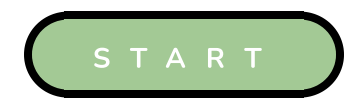

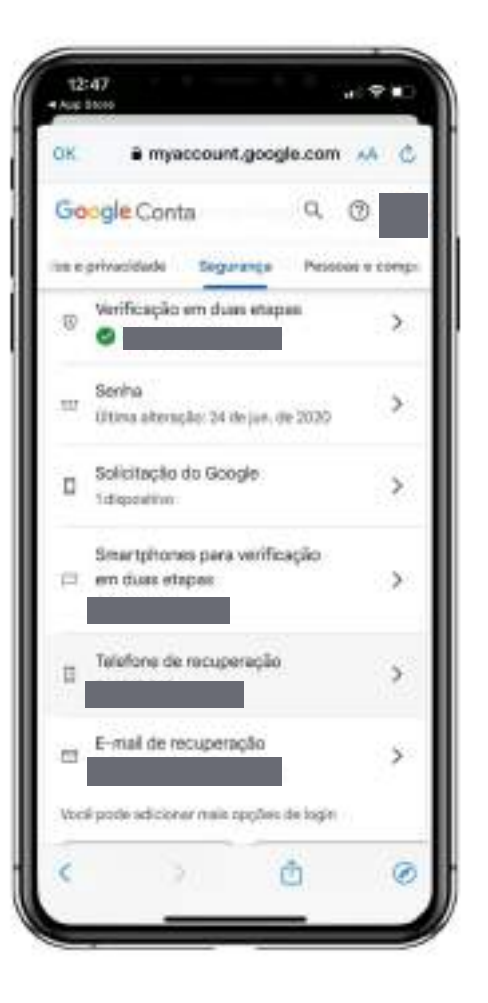

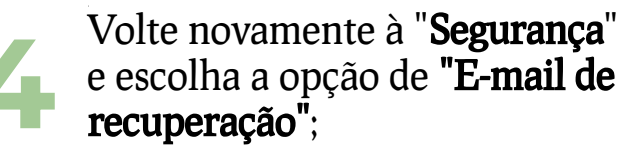

>

05

Depois, escolha um e-mail secundário, para que seja enviado, caso seja necessário recuperação do e-mail.

800 Linha 219 Internet #144.A. A. 1.7 B 090 Segura Amoio à Vitin 12:48 . . . App Skere 🕯 myaccount.google.com 🔐 💍 @ ₩ Google Conta ← E-mail de recuperação Seu e-real de reciperação amá usado para entrormos em conteto com você se detectormos uma stividade incomum na sua conta da se o acesso for acidentalmente bioqueado. Ao trudar seu e-mail de recuperacilo, vooit pode escolher receber ns códigos de login no endereco anterior per una servaria: Saltis mais (5-Sau e-mail lib resuperce ko Cancelar Wanger Privacidade Tennes Alade Sobre Ø

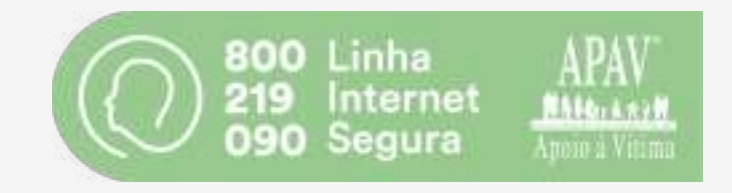

# CAPÍTULO 2

- Esqueceu-se do seu e-mail? Como recuperar;
- Esqueceu-se da palavra-passe? Siga este passo a passo.

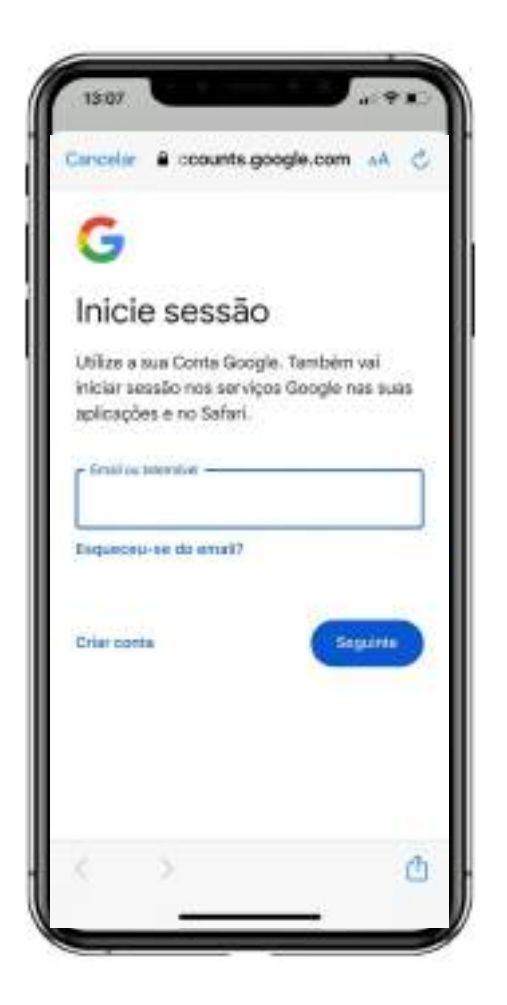

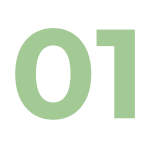

Na página inicial, clique em **"Esqueceu-se do-mail?";** 

02

Em seguida coloque o número que está associado à conta ou outro e-mail de recuperação em caso de perda;

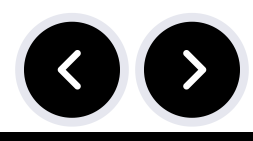

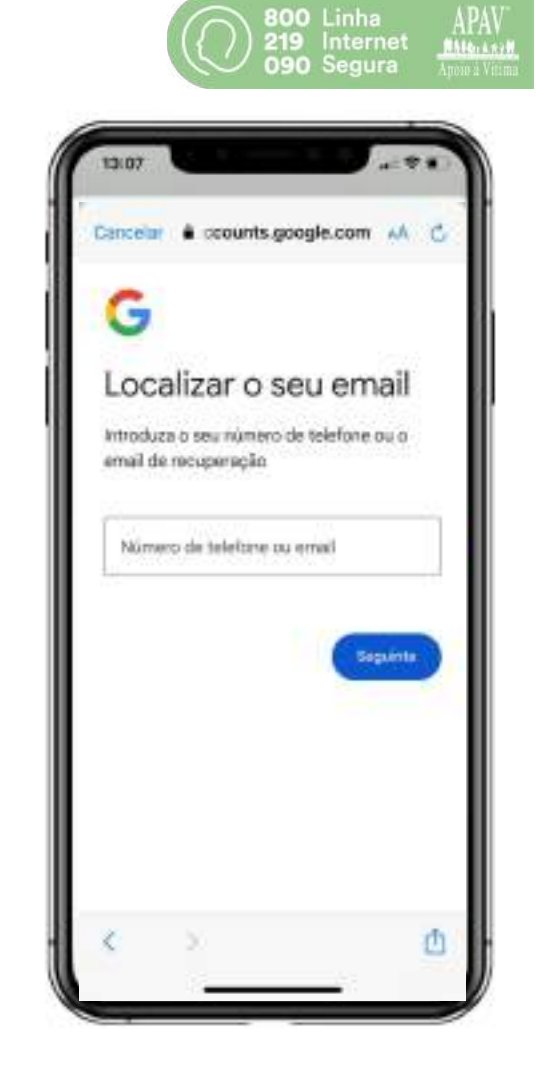

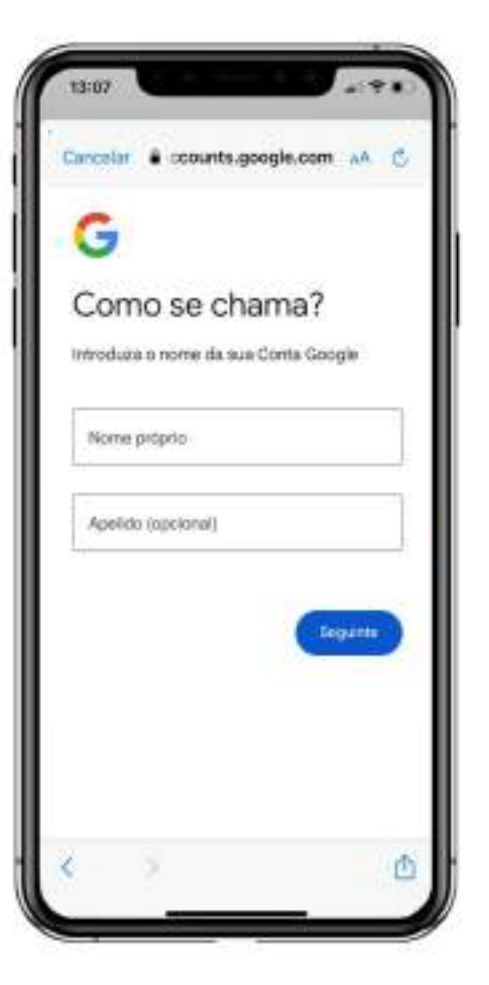

Depois insira o nome que está associado ao seu e-mail;

04

Será enviado um código para o email vinculado à conta. Aceda ao respetivo e-mail para que consiga ver o código;

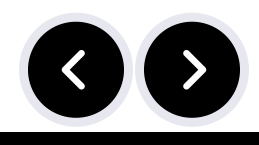

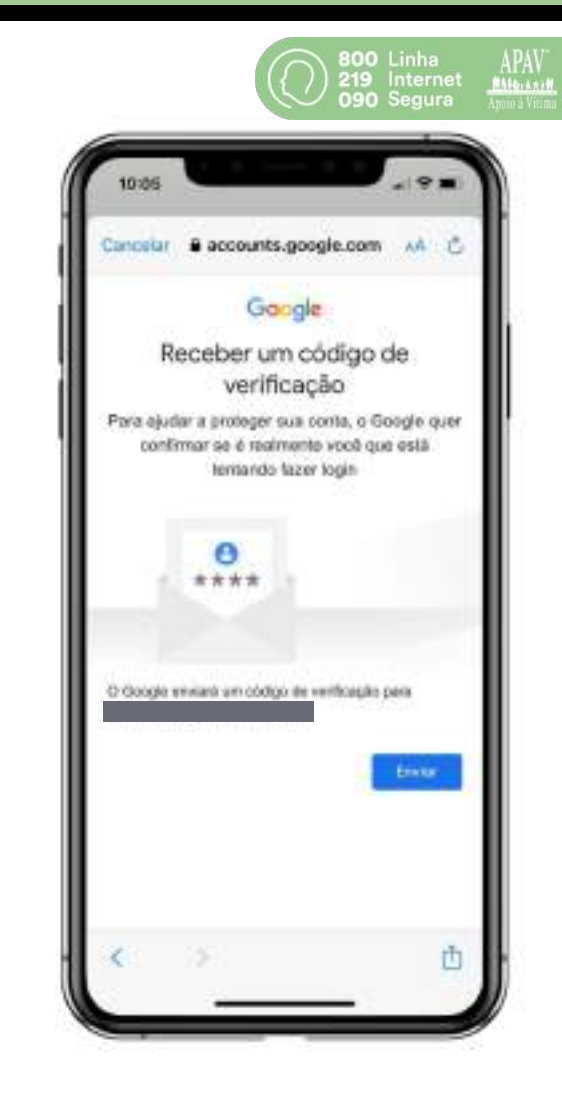

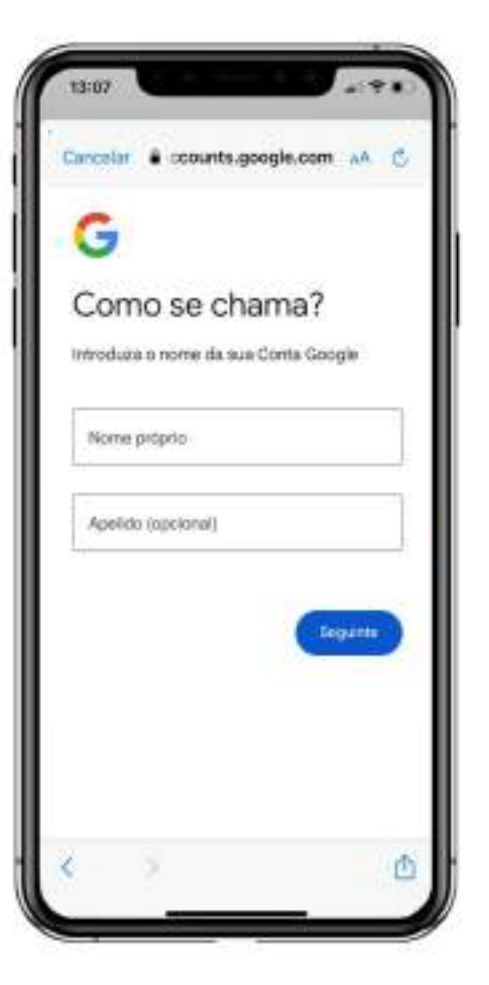

Depois insira o nome que está associado ao seu e-mail;

04

Será enviado um código para o email vinculado à conta. Aceda ao respetivo e-mail para que consiga ver o código;

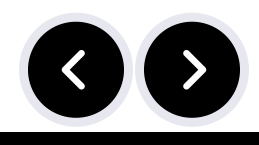

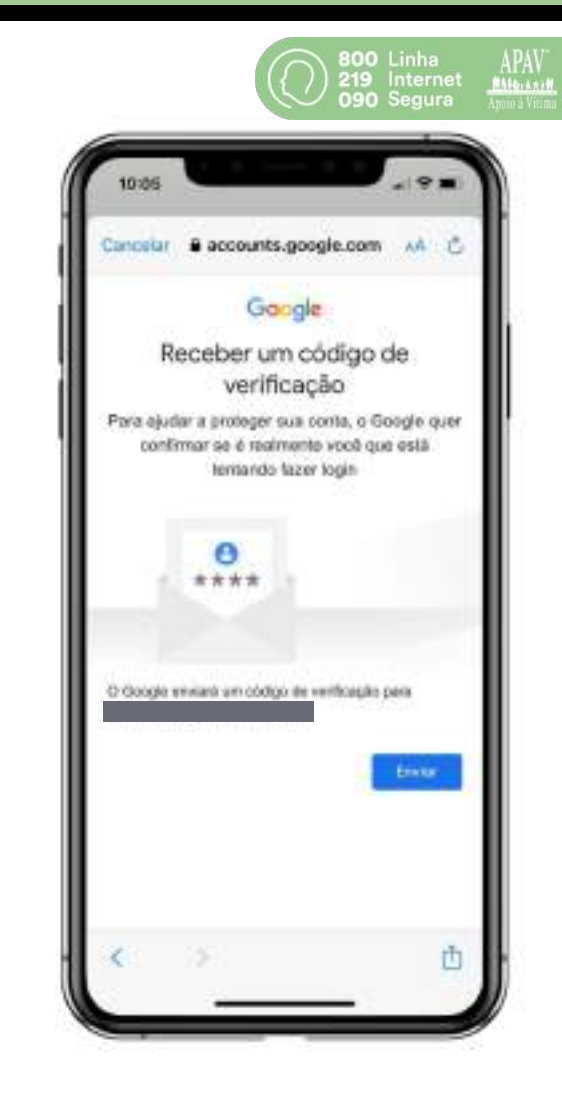

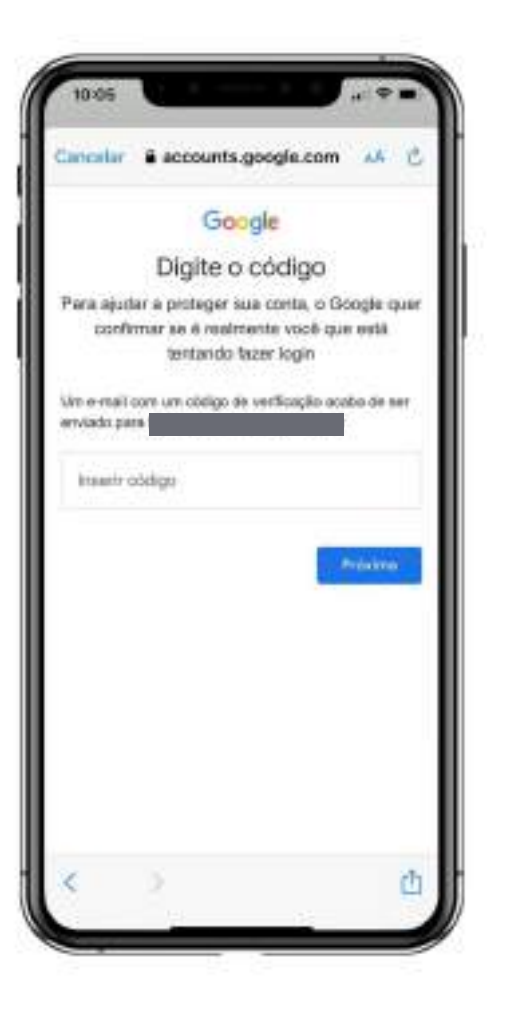

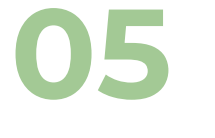

Insira o código;

### 06

Selecione a conta que deseja recuperar;

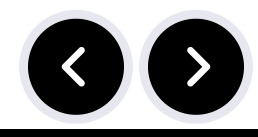

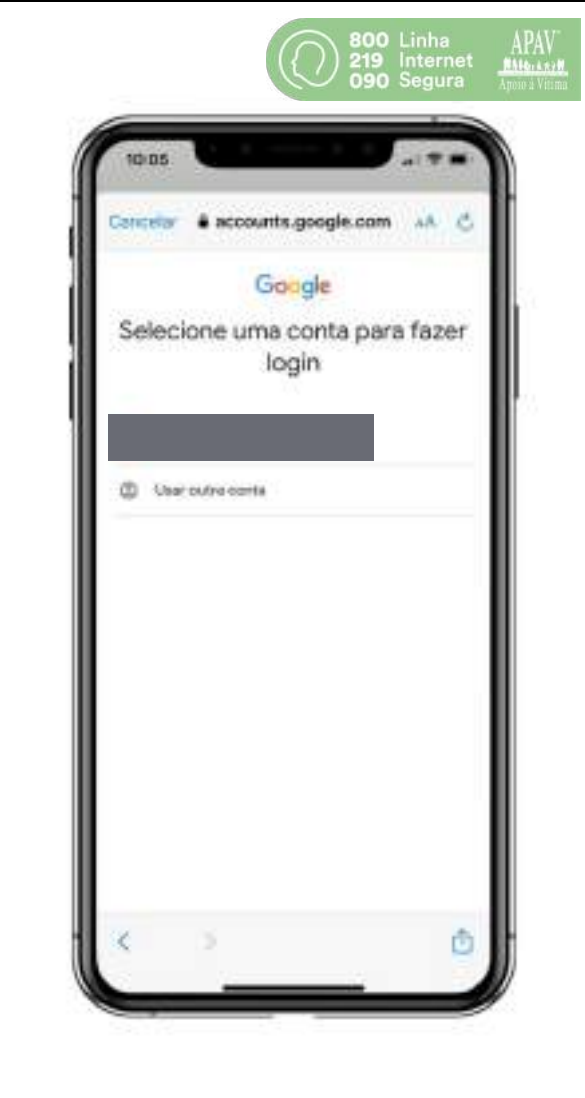

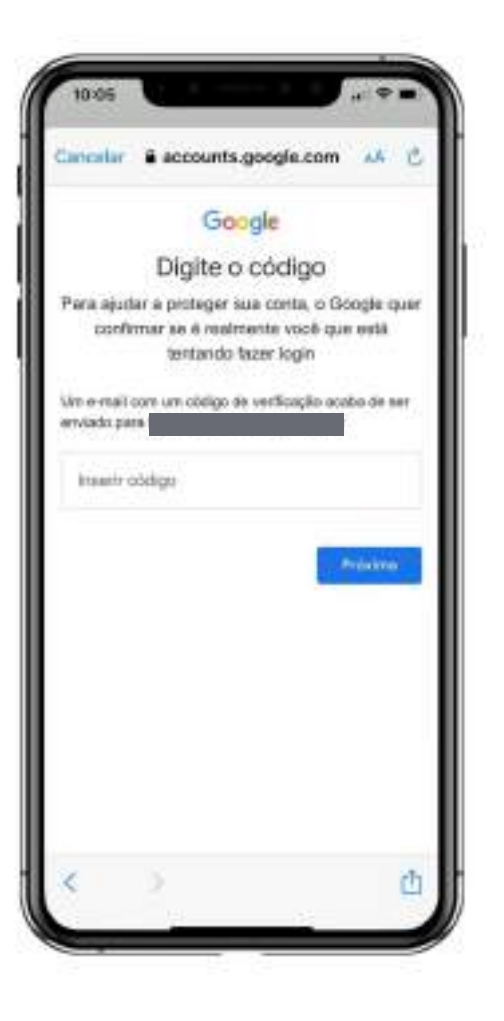

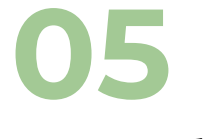

Insira o código;

### 06

Selecione a conta que deseja recuperar;

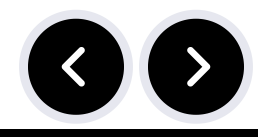

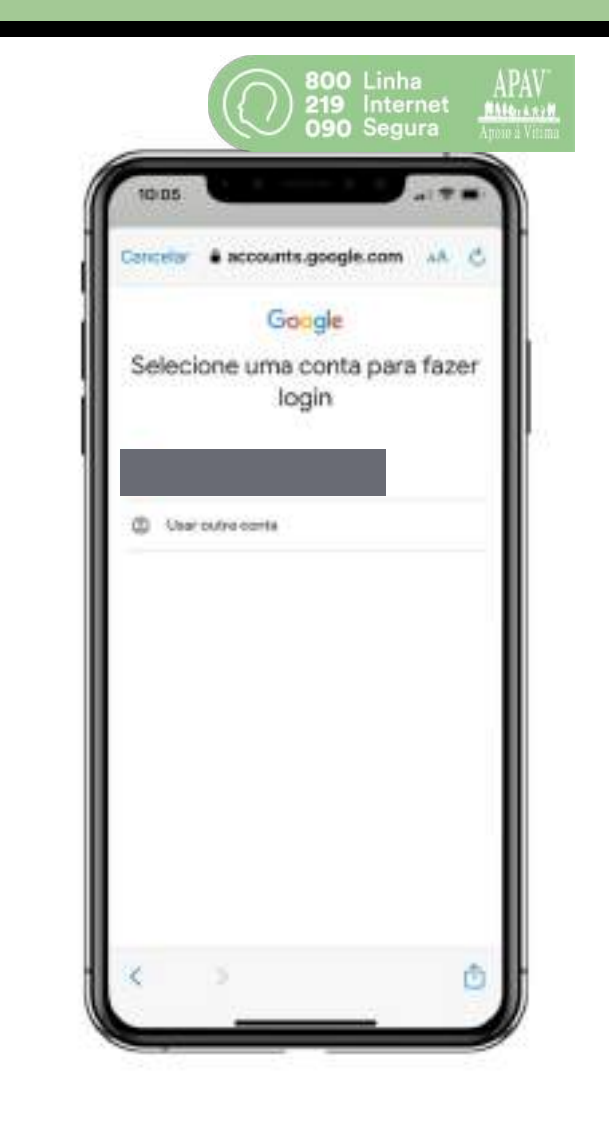

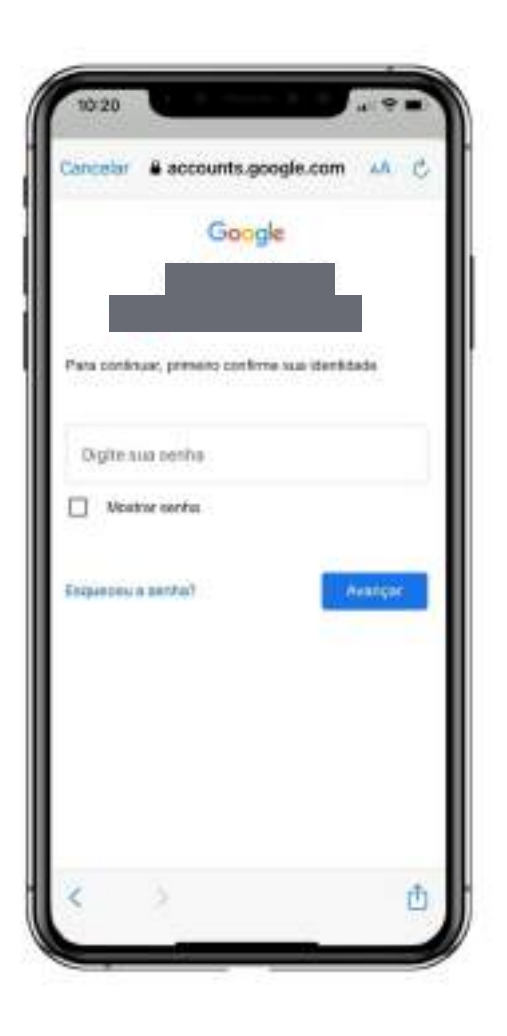

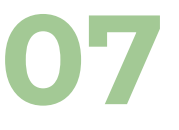

Caso se lembre da palavra-passe, pode escrevê-la e clicar em **"Avançar".** Caso contrário, clique em **"Esqueceu-se da palavra-passe?"**;

<

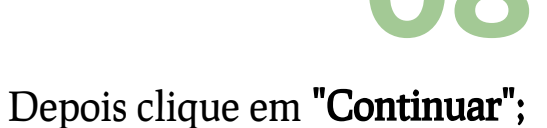

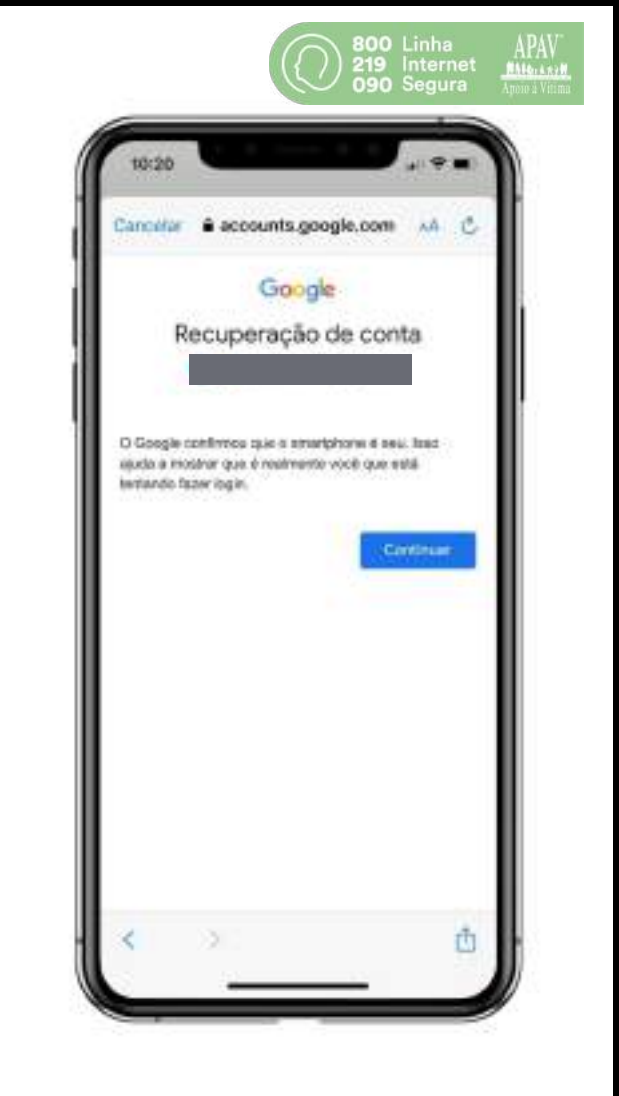

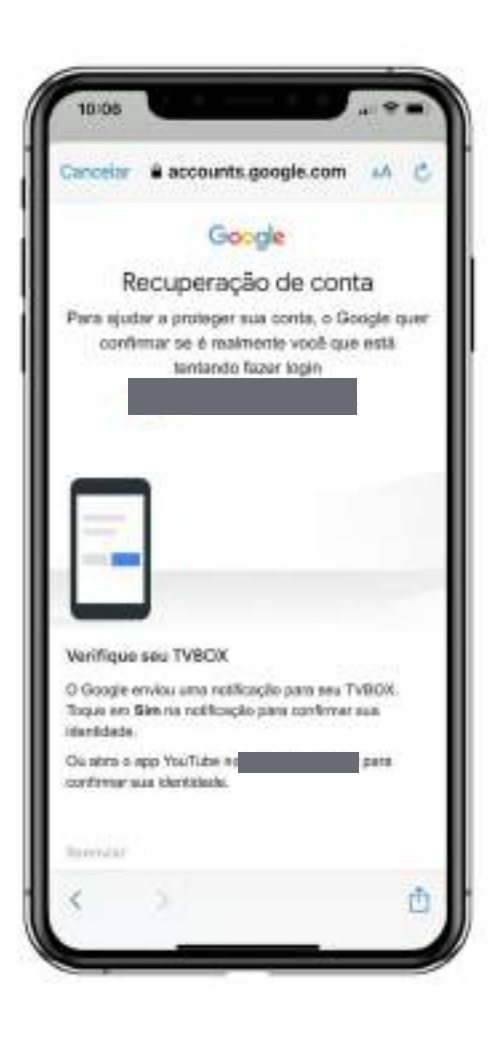

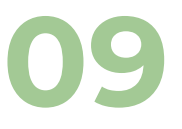

Depois, vai pedir para que abra uma aplicação em que tenha sua conta iniciada, como por exemplo Youtube. Entre nessa aplicação e aguarde que se abra uma janela como a que está ao lado;

10

Identifque o acesso e veja se é compatível com o seu, se for, clique em **"Sim, sou eu";** 

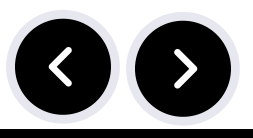

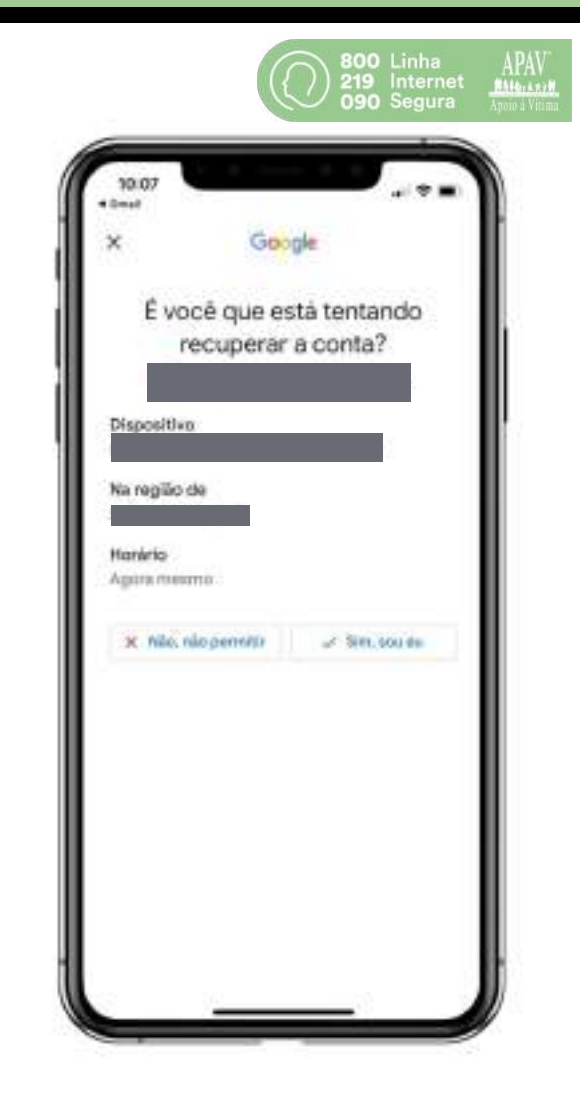

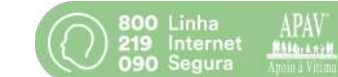

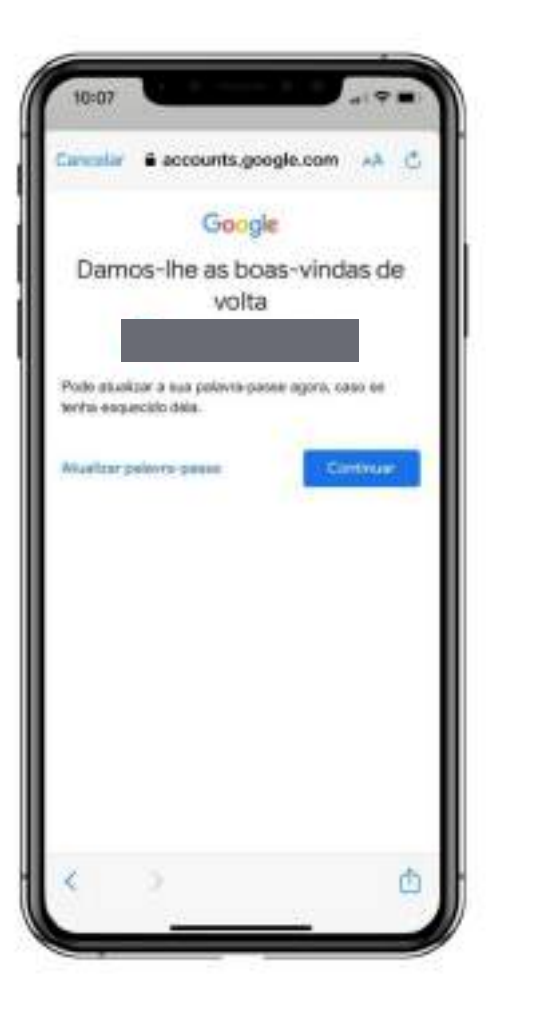

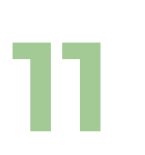

Depois que essa janela surgir, deverá clicar em atualizar a sua palavra-passe e escolher uma nova. Depois disso, deverá usá-la como meio de acesso à sua conta Gmail.

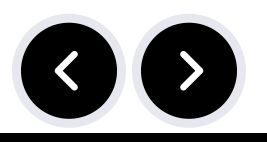

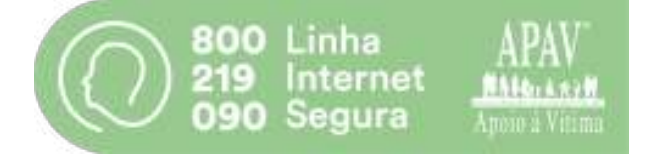

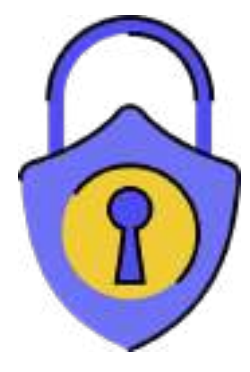

# Parabéns, agora está alguns passos mais seguro. Bom trabalho !